## Guía para generar Pin de su tarjeta

Banca en Línea Personas

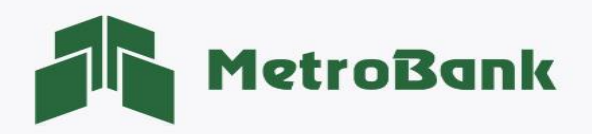

## GENERAR PIN DE SU TARJETA

Nota: Para realizar esta solicitud, debe tener activo su token digital o físico.

Paso 1. Iniciar sesión en Banca en línea.

Paso 2. Ingrese a la sección de <u>"Solicitudes"</u>, posteriormente elija la opción de <u>"Generar Pin"</u>.

| MetroBank                                                                                 |                                                                                                    | CONFIC                                    |
|-------------------------------------------------------------------------------------------|----------------------------------------------------------------------------------------------------|-------------------------------------------|
| $\widehat{\omega}$ - MIS CUENTAS $\lor$ - TRANSFERENCIAS $\lor$ - PAGOS Y RECARGAS $\lor$ | SOLICITUDES ~                                                                                                    |                                           |
|                                                                                           | Solicitud de chequeras<br>Suspensión de cheques<br>Cambiar estado de tarjetas<br>Activar nueva tarjeta<br>Canje de Puntos | Oficial de Cuenta : OFICIAL NO ACTIVO 🐣 — |
|                                                                                           | - Generar Pin                                                                                                    | ^                                         |

Paso 3. Busque la tarjeta de débito o crédito a la que le desea generar el Pin y presione sobre el botón verde.

| Tarjetas de crédito<br>A continuación la lista de las tarjetas de | e crédito que puede cambiar el PIN.    |                        |                          |
|-------------------------------------------------------------------|----------------------------------------|------------------------|--------------------------|
| Filtrar: Ingrese texto para filtrar resulta                       | ados                                   | Mostrar 10 ¢ registros | 🖨 Imprimir 🔹 Excel 🔹 PDF |
| Número                                                            | Nombre                                 | Estado                 | Acciones                 |
| 5527-**********4258                                               | MASTERCARD BLACK-PRUEBA MTB CONTACTLES | Activa                 |                          |
| 4196-****2447                                                     | VISA PREPAGO-PRUEBA MTB CONTACTLESS    | Activa                 |                          |

**Paso 4.** El Pin debe estar compuesto por cuatro números, debe confirmarlos posteriormente ingresar el token y presionar el botón <u>"Continuar".</u>

| PIN de tarjetas ( 5527-****-4256) |                               |  |  |  |
|-----------------------------------|-------------------------------|--|--|--|
| Nuevo PIN 🖌                       | Confirme nuevo PIN 🗸          |  |  |  |
|                                   | Código Token 🗸<br>Ingrese OTP |  |  |  |
| Contin                            | nuar Cancelar                 |  |  |  |

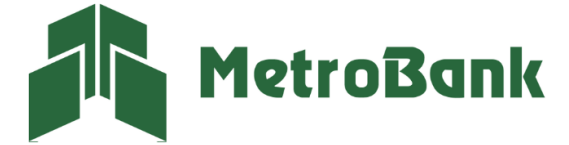

**Paso 5.** Una vez el PIN haya sido cambiado correctamente, el sistema le mostrará el siguiente mensaje: <u>"Su PIN ha</u> <u>sido cambiado exitosamente"</u>, posteriormente presione "<u>Aceptar</u>".

| PIN de tarjetas ( 5527-****-4256) |  |  |
|-----------------------------------|--|--|
|                                   |  |  |
| Aceptar                           |  |  |

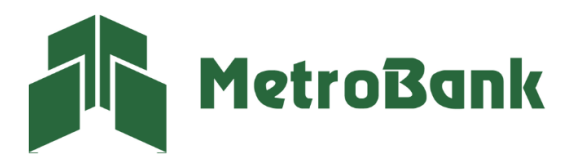

T. 204-9000 @metrobanksa\_pa